## **Update a Contact's Status**

Home > eICS > Guide - Incident Dashboard > Update a Contact's Status

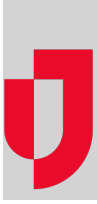

During an incident, you may need to update a contact's status. The contact methods appearing in the *Use r* Status window are the devices and numbers set up for the contact's position, the Command Center, and those specified in the contact's profile.

Tip: You can also update a contact's status from the General Info and Response Tracker / Assign Contact drawers of the ICS Chart tab.

## To update a contact's status

- 1. On the Incident Dashboard, click the Contacts tab.
- 2. Locate the contact and on the left, click change. The User Status window opens.
- 3. Enter the contact's Availability and/or Location.
- 4. As appropriate, select or specify the contact's number (**Preferred Contact Method**) for each device:
  - Phone
  - Radio
  - Pager
  - Direct Connect
  - Fax

Note: For any of these contact methods, select **Other** if you want to manually enter new information.

5. Click  $\ensuremath{\text{OK}}$  . The window closes and the contact information is updated.

## Helpful Links

Juvare.com

Juvare Training Center

Announcements

**Community Resources**